## **AEM Author Change Password Guide**

- You can change the password after AEM Author login
- AEM Author URL: <u>https://ap-author.semiconductor.samsung.com</u>

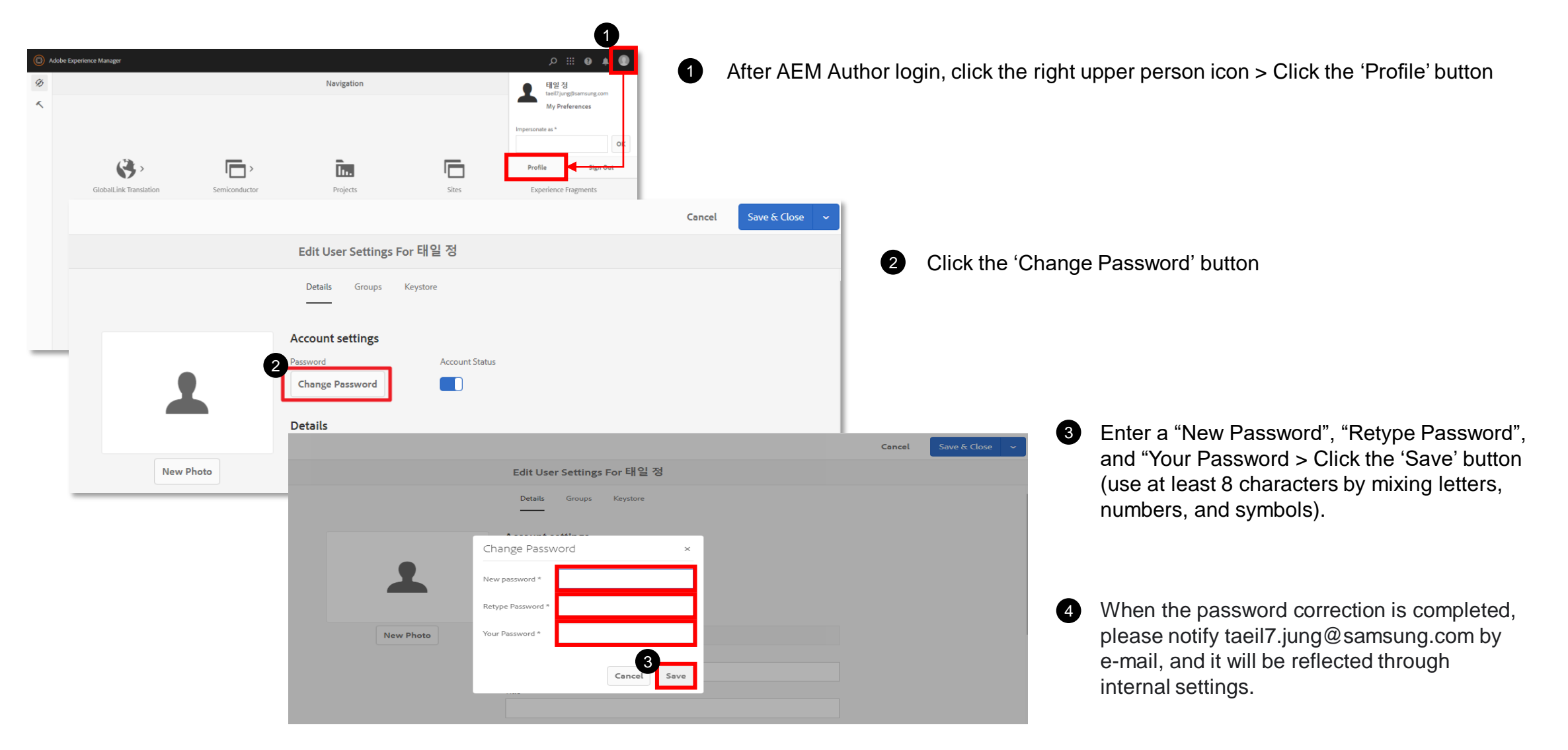